#### Help Document –Student's first time Login

URL: --- guobe.mastersofterp.in

**Sign – in:** - Obtain the user credentials (user name and password) from your teacher and navigate to the **sign-in box** as shown below. Enter the username and password in the respective fields and press the 'Sign in' button. Please make sure that you type the full user name (e.g. 15SCSE101117). Carefully type the password, exactly as it is given to you by the teacher. Please check that you do not have Caps-Lock button pressed, before typing your password.

|    | Sign In                             | ×               |
|----|-------------------------------------|-----------------|
| Lo | gin using your inpods username/emai | and password.   |
|    | User name                           |                 |
|    | A Password                          |                 |
|    | Sign In Đ                           |                 |
| =  | Fo                                  | orgot password? |
|    |                                     |                 |

In case of 5 unsuccessful attempts to login to your account, your account may get locked. Therefore after 5 unsuccessful logins, please contact your teacher.

Email registration: - When you login for the first time in Inpods, remember to verify your email.

1. Click on 'Sign in' and enter your user name and password and then click on 'Sign In' button to sign in.

|                                |                        |   | 🌒 Sign In |
|--------------------------------|------------------------|---|-----------|
|                                |                        |   |           |
| Sign                           | ×                      |   |           |
|                                | n                      |   |           |
| Login using your inpodeusernan | ne/email and password. |   |           |
| S .org                         |                        |   |           |
| a                              |                        |   |           |
| Sign In +0                     |                        |   |           |
|                                | Forgot password?       | - |           |
|                                |                        |   |           |

2. Select the desired course and click on it.

|                      | <b>⊙</b>                                    |         | 🙆 Prasin 🔸 |
|----------------------|---------------------------------------------|---------|------------|
| Plant Admin - Admini |                                             |         |            |
| Dashboard            | My Courses                                  |         |            |
| @ Lessons            | Section                                     | Details |            |
| 🕼 Assignments        | Plant Admin - Administration - KOV - F Band | Details |            |
| 🛃 Reports            |                                             |         |            |
| 7 Help               |                                             |         |            |
| OBE                  |                                             |         |            |
| OBE «                |                                             |         |            |

3. Enter your working email id twice and click on 'Send' button.

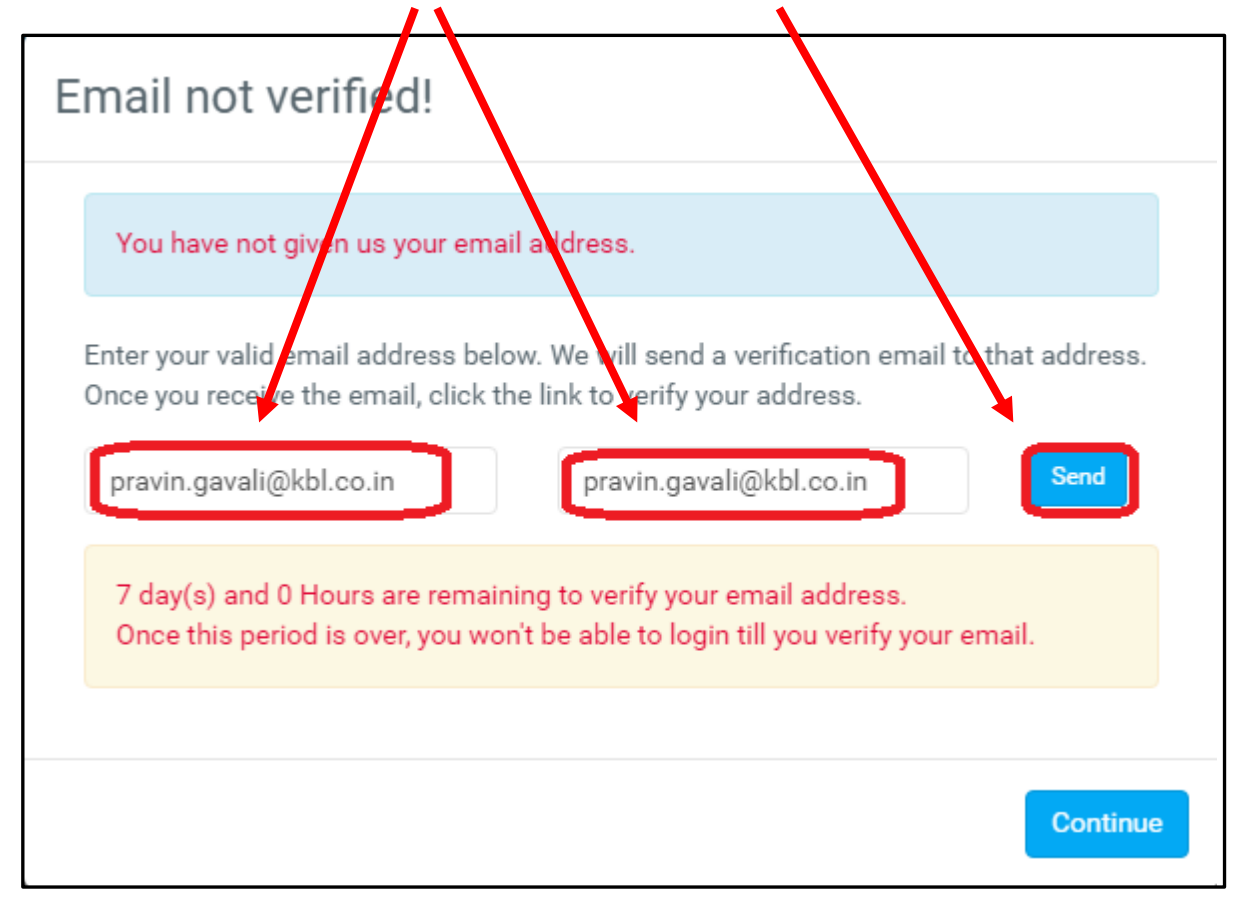

4. 'Verification mail sent successfully' mail is sent to your registered mail id.

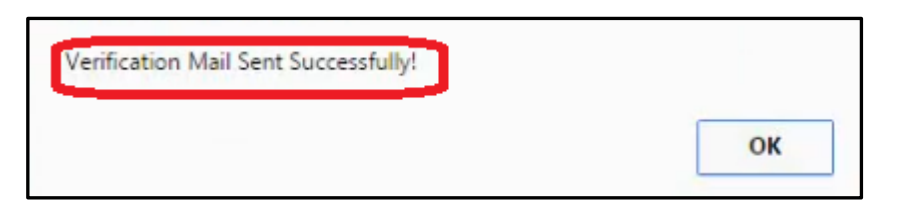

5. Sign into your registered mail id.

| Google                          |
|---------------------------------|
| One account. All of Google.     |
| Sign in to continue to Gmail    |
| ← einpods.com                   |
|                                 |
| Stay signed in Forgot password? |

6. 'Inpods Notification' message will be seen in your Inbox.

| ← → X 🔒 https://mail.google.com/mail/u/0/#inbox |                                                                              |                                              |                                                                                      |                                       |                                              |                 |
|-------------------------------------------------|------------------------------------------------------------------------------|----------------------------------------------|--------------------------------------------------------------------------------------|---------------------------------------|----------------------------------------------|-----------------|
| inpods                                          | Click here to enable desktop notifications for Inpods Mail. Learn more. Hide |                                              |                                                                                      | 0 🍓                                   |                                              |                 |
| Mail -                                          | · · · · · · · · · · · · · · · · · · ·                                        |                                              |                                                                                      | 1-100 of 443 < >                      |                                              | ¢ -             |
| COMPOSE                                         | Primary                                                                      | 🚨 Social                                     | Promotions                                                                           | Updates                               | Rorums                                       | +               |
| Inbox (12)<br>Starred                           | 🔲 📩 💌 Inpods Notification                                                    | Email-Id Verification - Dear                 | Student 80, Please click on the link to comp                                         | lete your verification: click here. D | o not reply to this email                    | 10:39 am        |
| Important<br>Sent Mail<br>Drafts (3)            | <ul> <li>☐ ☆ ➤ Vedula, Krishna</li> <li>☐ ☆ ➤ Divya - IndiaMART</li> </ul>   | IUCEE t' veek Oct 10-14,<br>Sus' for your Ne | reminder three blended online courses,<br>eds! - Get Connected with Suppliers from ! | IUCEE Engineering Edu Dea             | ar Sushil Dhumne, Gree<br>Camera CCTV Camera | Oct 10<br>Oct 5 |

7. Click on 'click here' link to complete the verification process.

| rods Notification <notifications@inpods.com><br/>me •</notifications@inpods.com>                                       | 10.39 AM (1 minute ago) ☆ |
|----------------------------------------------------------------------------------------------------|---------------------------|
| tegorize this message as: Updates                                                                                      | Never show this again     |
| ar                                                                                                    |                           |
| R                                                                                                    |                           |
| sase click on the link to complete your verification                                                                   | ere-                      |
| ase click of the link to complete your verification click he not reply to this email; this alias is not monitored.     |                           |
| ase click off the link to complete your verification click he<br>not reply to this email; this alias is not monitored. |                           |
| ase click of the link to complete your verification click he<br>not reply to this email; this alias is not monitored.  |                           |

Email verification success message will be displayed

| inpods          |                                            |
|-----------------|--------------------------------------------|
|                 |                                            |
| Your email id - | @inpods.com has been verified successfully |
|                 |                                            |

In this way, a Student can Sign In to his/her Inpods account for the first time.